## How to register your email with our website to receive updates about schedule changes and other news.

If you don't know our web site address is <u>www.kwwaterpolo.com</u>

On the bottom left side of your screen you should see something like this:

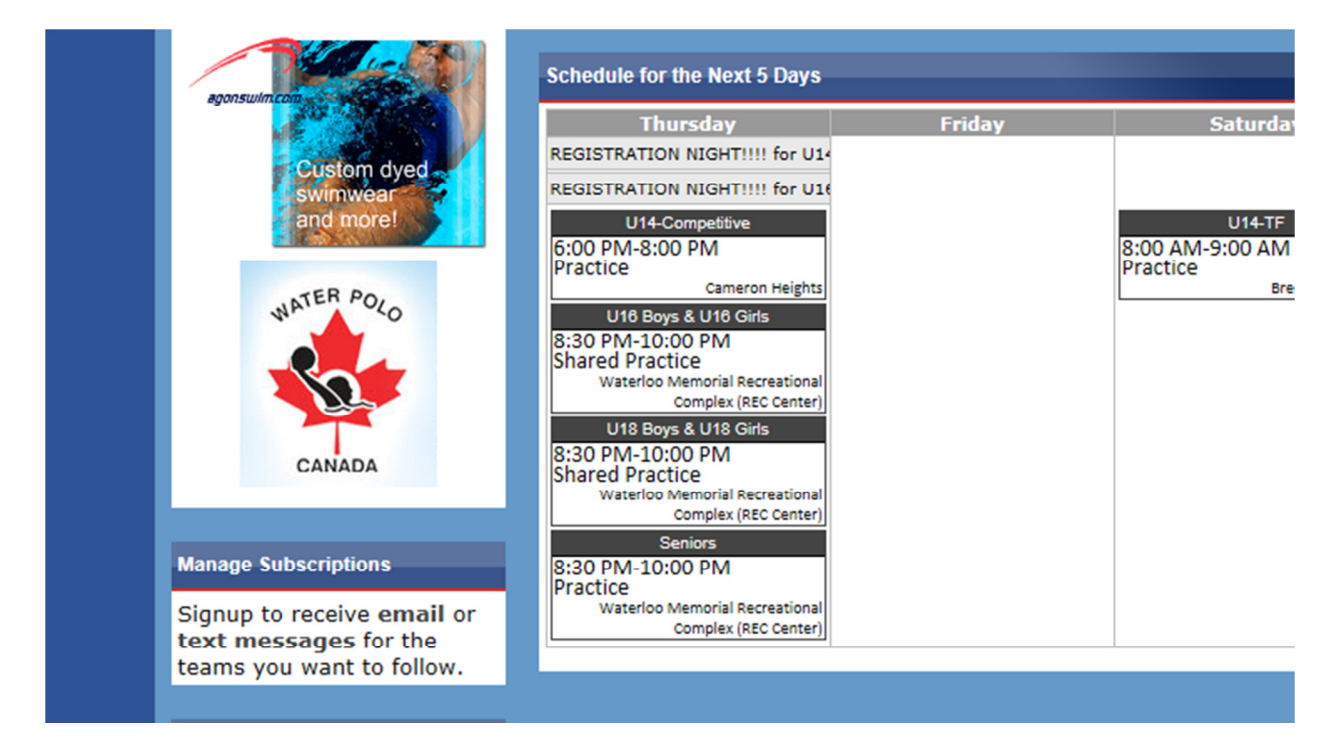

Click on the "email"

You should see a new window that looks like this:

| page allows you to create or manage       | e your email subscriptions, which are used to send |
|-------------------------------------------|----------------------------------------------------|
| ail notification to the specified address | s when certain events happen with a given team.    |
| p 1: Enter Your Email Address             |                                                    |
| ail: mvemail@domain.com                   | Go                                                 |

Type in your email address and press the go Button

A new window will come up that looks like this:

| anage four Email Subscriptions             |                                                       |                                               | Return to the Home Page                  |                  |
|--------------------------------------------|-------------------------------------------------------|-----------------------------------------------|------------------------------------------|------------------|
| his page allows yo<br>mail notification to | u to create or manage you<br>the specified address wh | ur email subscription<br>en certain events ha | ns, which are used<br>appen with a given | to send<br>team. |
| tep 2: Manage                              | Preferences For myen                                  | nail@domain.com                               | 1 I                                      |                  |
| heck or uncheck t                          | he boxes below and Save                               | e or Remove All                               | or Change Email                          |                  |
| Team Name                                  | Schedule Changes*                                     | Game Results                                  | News Articles                            | Events           |
| Organization                               | Schedule changes                                      |                                               |                                          |                  |
| -                                          | Т                                                     | eams                                          |                                          |                  |
| U14-TF                                     |                                                       | <b>V</b>                                      |                                          |                  |
| 1114-Competitive                           |                                                       |                                               |                                          |                  |
| 014-Competitive                            |                                                       |                                               |                                          |                  |
| U16 Boys                                   |                                                       |                                               |                                          |                  |
| U16 Boys<br>U16 Girls                      |                                                       |                                               |                                          |                  |
| U16 Boys<br>U16 Girls<br>U18 Boys          |                                                       |                                               |                                          |                  |

Select the team you want to follow by chacking the check boxes that you want. In this example I have selected the TF schedule changes, the TF game results, the TF News articles, the TF events

Please don't forget to select also the organization News and events as well for information common to all the members.

If you have any questions or you want to report an anomaly about the website please send us an email to <u>communications@kwwaterpolo.com</u>